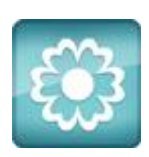

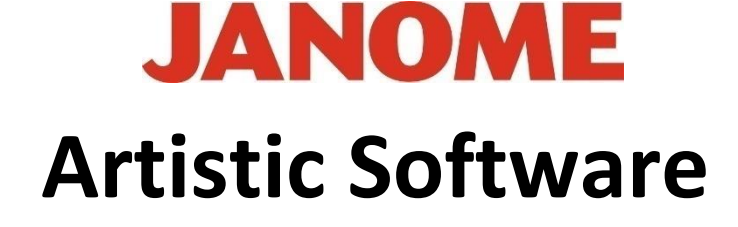

## Work Sheet 4

## Using the square

For this exercise, delete the Circle and keep the Square.

Select Tools from the top tool bar and select Insert Clipart from the Clipart Library.

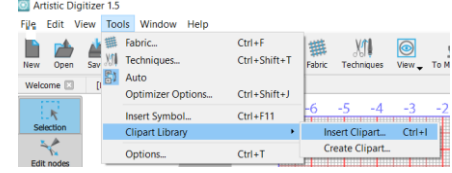

| C         | ip art | Dimensions         | Tags                            | ^ |
|-----------|--------|--------------------|---------------------------------|---|
| ÷         | lee    | 24.0 x 23.0 mm     | Animals, Red, Toys              | ł |
| 60        |        |                    |                                 |   |
| · 🔭       | lea07  | 35.0 x 32.0 mm     | Animals, Bee, Fly, Happy, Smile |   |
| <b>*</b>  | lee03  | 21.0 x 24.0 mm     | Animals, Bee, Fly               |   |
| <u>**</u> | le1    | 29/0 x 29/0 mm     | Bells Church                    |   |
| 5         | lench  | 40.0 x 12.0 mm     | Reach, Sit                      | ~ |
| me: Tee   | _      | Tage: Type filters | to narrow down the list         |   |

In the next window search for Bee as shown here, bottom left option and click Insert Bee01.

Next place your cursor on your page, click and drag. The Bee will start to show,

make it a reasonable size, not too big and not too small in comparison to your Square.

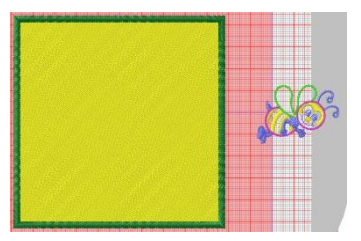

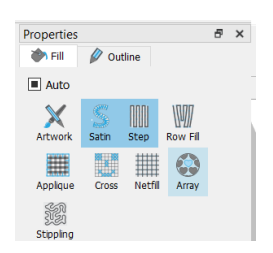

Right click on the top tool bar and open the Properties bar to the right side

Now select the Bee, hold Control and select the Square so both are selected. At this point we are **not grouping**.

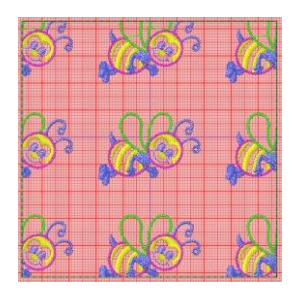

On the Properties Tool Bar click the Array option and your Square will now be filled with flying Bees.

Next try the following, click on Shape Fit and select Floral.

Watch what happens, you should end up with something like this.

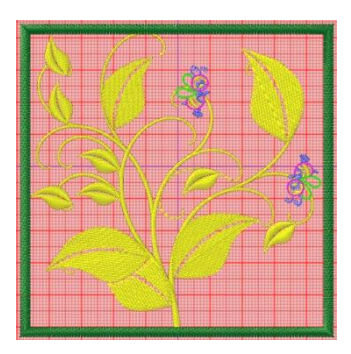

Gio ahead ... get creative!

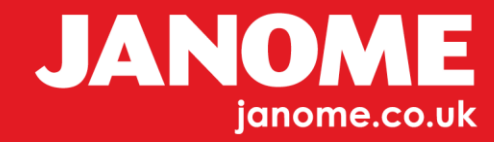